## Secure File Transfer with MFA

How to use CNC's Secure File Transfer Service with Multi Factor Authentication (MFA)

## **Table of Contents**

| Introduction                   | 1  |
|--------------------------------|----|
| Logging into SecureFT with MFA | 2  |
| Sending a File                 | 7  |
| Receiving a File               | 12 |

### Introduction

We are pleased to notify you that we have implemented an additional layer of security, Multi Factor Authentication (MFA), to our Secure File Transfer service.

Secure File Transfer is a website owned and managed by Canandaigua National Bank & Trust (CNC). It is used to send and receive confidential information between CNC representatives and our customers.

MFA has become an industry standard enhancement for protecting personal and confidential information. It is a security system that requires more than one method of authentication to verify the user's identity for a login or other transaction. MFA is an email step when logging in that verifies your identity to the system.

This document reflects the latest changes to the site including how to complete the one time setup and use MFA.

Please note that new accounts will be automatically disabled after 14 days of no Activity.

#### First Time Setting up your account with MFA

#### What you will need

Web Browser: The secure file transfer service runs on a website that is accessible from the Internet.

Link to Secure File Transfer: <a href="https://secureft.cnbank.com/">https://secureft.cnbank.com/</a>

1. If this is your first time logging into the site, you will have received two emails from Canandaigua National Corporation. One will contain a link to our Secure File Transfer system, the other will contain a User name and temporary password. Click on the link in the first email and use the username and password from the second email to log into the site. These steps also will apply to you if you have logged into the site previously and this is your first time with MFA.

| Password                                      |                                                                                                    |
|-----------------------------------------------|----------------------------------------------------------------------------------------------------|
|                                               | 1.1.1.1<br>1.1.1.1<br>1.1.1.1                                                                                                    |
| Req                                           | uest a password change                                                                                                    |
| You are at<br>Canandaigua N<br>monitor and/or | Security Notice<br>yout to access a secured resource,<br>ational Corporation reserves the rig<br>limit access to this resource at any t |
|                                               | Sign On                                                                                                    |

The site will then show you this box to let you know you have logged in successfully and that you must complete the process to set up your account. Click on the Continue button.

| Sign on successful                                            |
|---------------------------------------------------------------|
| The following steps are required to finish the account setup: |
| Change Your Password     Set Up Multi-Factor Authentication   |
| Continue                                                      |
|                                                               |

2. After clicking Continue you will see this box. Enter a new password and click Continue

| •  | Must be at least 8 characters.                   |
|----|--------------------------------------------------|
| •  | Must not contain or resemble Username.           |
|    | Must not contain dictionary words.               |
| •  | Must contain both upper- and lower-case letters. |
| •  | Must contain at least one per alphacuments       |
|    | wust contain at least one non-alphanumeric       |
|    | character.                                       |
| e  | w Password                                       |
| e- | w Password                                       |
| e- | w Password                                       |
| e- | w Password -type Password                        |
| e- | •type Password Change Password                   |

3. The next step will show you this box.

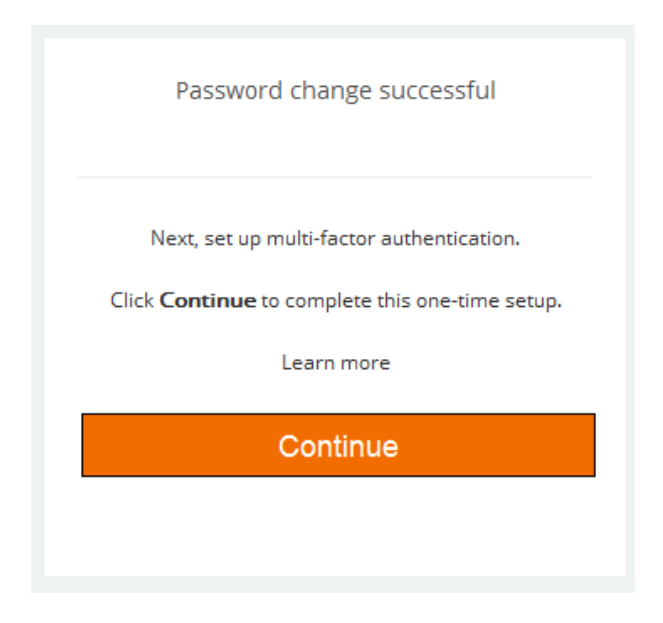

4. After clicking the Continue button, the website will show you this window. Click on the Continue button and the server will send you a confirmation email to you registered email account.

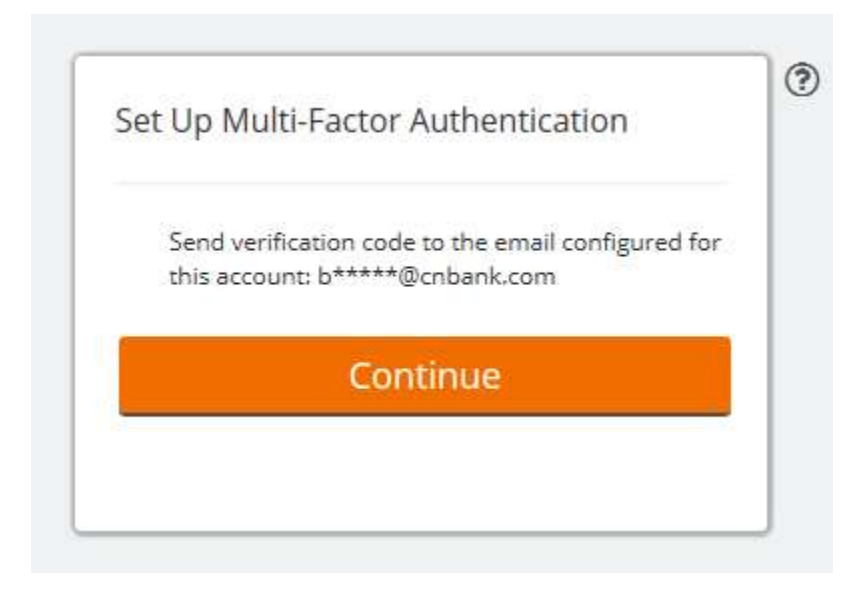

\*\* Note that your email will be partially hidden for security reasons

5. Click the continue button again and an email will be sent to the address you have registered with SecureFT. When this window pops up, go to your email and look for a new message from Canandaigua National Corporation.

|               | Verify                             |  |
|---------------|------------------------------------|--|
| [             |                                    |  |
| Enter Vei     | rification Code                    |  |
| configured    | to this account: b*****@cnbank.com |  |
| A verificatio | on code has been sent to the email |  |
|               |                                    |  |

The email you need will look like this:

## Multi-Factor Authentication Setup Code

User abcxyz is attempting to set up multi-factor authentication and has requested a verification code via email. Enter the following code into the browser and click Verify to complete the setup of multi-factor authentication:

709 456

Regards, Canandaigua National Corporation Secure FileTransfer Service

Use the code, "709 456" and type it into the pop up where it says Enter Verification Code.
 Please Note: You can enter the code with or without the "space" character between the two numbers. For example: 709453

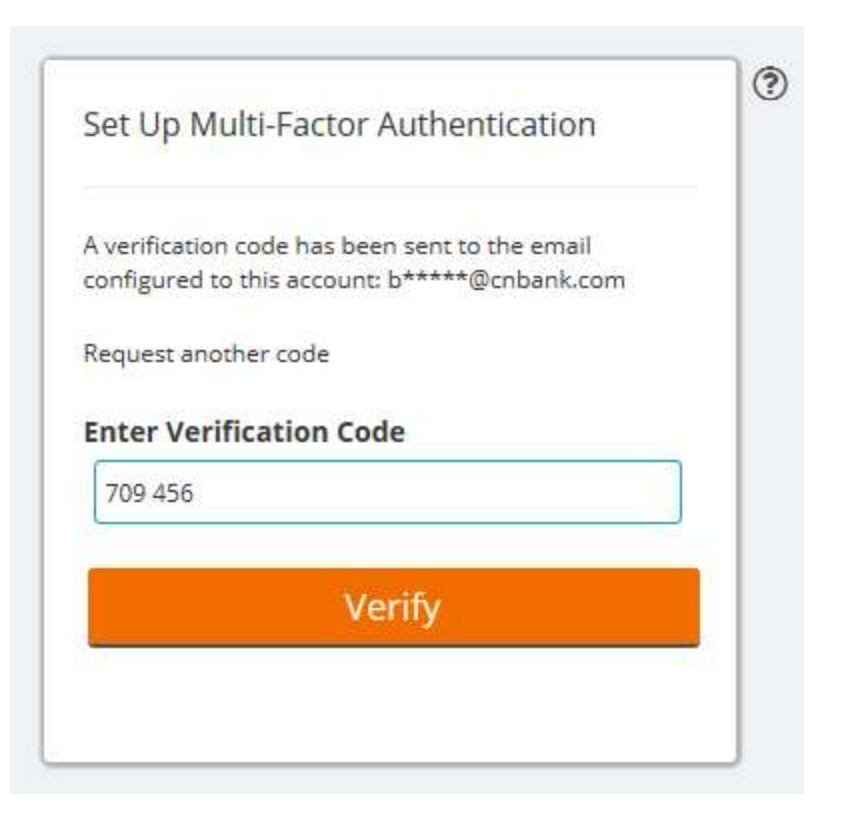

7. Click the Verify button above and you will be logged into the system.

| Multi-Factor Authentication                                                                  | 3                                                                                                    |
|----------------------------------------------------------------------------------------------|----------------------------------------------------------------------------------------------------|
| A verification code has been sent to the email configured to this account: b*****@cnbank.com |                                                                                                    |
| Request another code                                                                         |                                                                                                    |
| Enter 6-digit code                                                                           |                                                                                                    |
| Verify                                                                                       |                                                                                                    |
|                                                                                              | Multi-Factor Authentication<br>A verification code has been sent to the email<br>configured to this account: b*****@cnbank.com<br>Request another code<br>Enter 6-digit code |

#### Sending and Receiving Files Using Secure File Transfer

#### What you will need

**Web Browser:** The secure file transfer service runs on a website that is accessible internally and externally from the same address.

Link to Secure File Transfer: <u>https://secureft.cnbank.com/</u>

**File to Transfer:** This is any file that is too sensitive or confidential to be sent through email. The Secure File Transfer application adds a layer of protection by using a separate and protected transfer mechanism.

#### Sending a File

Secure File Transfer is very similar to using email. You are sending a message through a website that is controlled by CNC.

- Open up your web browser and navigate to... <u>https://secureft.cnbank.com/</u>
- Log onto Secure file transfer using your active directory credentials (The same ones that you use to log into the computer). Look for the email with your Verification Code and enter that into the login box.

| Username                                             | 1                             |
|------------------------------------------------------|-------------------------------|
| Password                                             |                               |
| Password                                             | 10000 m                       |
| You are about to access a                            | secured resource.             |
| You are about to access a<br>Canandaigua National Co | rporation reserves the right  |
| to monitor and/or limit ac                           | ccess to this resource at any |
| contra-                                              |                               |
|                                                      |                               |

|                          | Sign on with another acc                                  | count                                 |
|--------------------------|-----------------------------------------------------------|---------------------------------------|
|                          | Verify                                                    |                                       |
| Enter 6-o                | ligit code                                                |                                       |
| Request a                | nother code                                               |                                       |
| A verificat<br>configure | ion code has been sent to t<br>d to this account: b*****@ | :he ema <mark>il</mark><br>cnbank.com |
| Multi-F                  | actor Authentication                                      |                                       |

3. You will land on the new Home page

| Canandaiguu<br>Canandaigua Natio<br>CNB Insurance Agency | a National<br>nal Bank & Trust • CNE<br>• Canandaigua Nationa | Corporatio                | <u>on</u>                | Secu                         | re File 1      | rans     | fer  |
|----------------------------------------------------------|---------------------------------------------------------------|---------------------------|--------------------------|------------------------------|----------------|----------|------|
|                                                          |                                                               | Signed onto Canai         | ndaigua National Corpora | tion as William Noren (wnore | n). My Account | Sign Out | Help |
| 🏦 Home                                                   |                                                               | 1                         |                          |                              |                |          |      |
| D Folders                                                |                                                               | -                         | -                        | Home Folder                  | Dinbox         |          |      |
| Packages                                                 | Upload                                                        | Send Package              | Request Files            | Contacts                     |                |          |      |
| 🗐 Logs                                                   |                                                               |                           |                          |                              |                |          |      |
| 🔍 Search                                                 | ✓ New Files (0)                                               |                           |                          |                              |                |          |      |
| Find File/Folder Q                                       | My Packages                                                   |                           |                          |                              |                |          |      |
|                                                          | 🖾 Inbox (1 Total)                                             |                           |                          |                              |                |          |      |
|                                                          | 🛄 📴 test (from Admi                                           | nWN at 10/11/2018 9:45:02 | AM)                      |                              |                |          |      |
|                                                          | 🖾 Sent (0 Total)                                              |                           |                          |                              |                |          |      |
|                                                          | Templates (0 Tot                                              | al)                       |                          |                              |                |          |      |
|                                                          | 📋 Trash (O Total)                                             |                           |                          |                              |                |          |      |
|                                                          | Package Mailboxe                                              | 25                        |                          |                              |                |          |      |

4. Click on **Packages** on the upper left menu.

| 😭 Home           |   |  |
|------------------|---|--|
| D Folders        |   |  |
| Packages         |   |  |
| E Logs           |   |  |
| Q Search         |   |  |
| Find File/Folder | Q |  |
|                  | ~ |  |

5. Click on Send package

### Canandaigua National Corporation Canandaigua National Bank & Trust • CNB Mortgage Company Secure File Transfer

Canandaigua National Bank & Trust • CNB Mortgage Company CNB Insurance Agency • Canandaigua National Trust Company of Florida

|                    | Signed onto Canandaigua | National Corporation as William Noren (w | noren). My Account  | Sign Out Help   |
|--------------------|-------------------------|------------------------------------------|---------------------|-----------------|
| 😭 Home             | Packages                |                                          |                     |                 |
| Folders            | My Mailboxes            | (                                        |                     |                 |
| 📒 Packages         |                         | (I                                       | Send Package Reques | Add Mail Folder |
|                    | Mailbox                 | New Packages                             | All Packages        | Actions         |
| E Logs             | 🖾 Inbox                 | -                                        | 1                   |                 |
| Q Search           | Drafts                  |                                          | -                   |                 |
| Find File/Folder Q | 🖾 Sent                  |                                          | -                   |                 |
| ~                  | Templates               |                                          |                     |                 |
|                    | Trash                   | -                                        | -                   | Ó               |

6. Fill out the necessary information in these fields such as recipient, subject, and a brief note to whomever you are sending the file to.

|          | age  |                     |        |               |                                        |  |
|----------|------|---------------------|--------|---------------|----------------------------------------|--|
| Send Pre | view | Check Recipients    | Cancel | Save As Draft | Save As Template                       |  |
| 👩 То     | use  | rname@domain.com    |        |               |                                        |  |
|          | Sho  | w Cc/Bcc            |        |               |                                        |  |
| Subject: | Sub  | oject here          |        |               |                                        |  |
| Note:    | Mess | / ∐ ≣ ≣<br>age here |        |               | ······································ |  |
|          |      |                     |        |               |                                        |  |
|          |      |                     |        |               |                                        |  |

7. Next, add a file to the New Package. You do this by dragging the file into the window below or clicking on the **Upload Files** link to browse to your file.

| Files:<br>(Optional) |                                                  |
|----------------------|--------------------------------------------------|
|                      | Drop files to upload or use Upload Files dialog. |
|                      | Total: 0 B of 10 GB used (0%)                    |

Clicking the **Upload Files** link pops up the next window where you can again drag your file to or click the **Browse** link to search your computer for the file. When complete, you click the **Upload** button and your file will be uploaded and attached to your email.

| CNC Upload Wizard                     | × |
|---------------------------------------|---|
|                                       |   |
| Drop files to add or Browse           |   |
|                                       |   |
| Send package immediately after upload |   |
| Upload Cancel                         |   |

8. Next, you can add options to your email. It is strongly suggested to check the boxes next to Delivery Receipt(s) and Prevent "Reply All".

| Options: | Delivery Receipt(s)                                                                                                    |
|----------|----------------------------------------------------------------------------------------------------|
|          | Prevent "Reply All"                                                                                                    |
|          | Prevent all replies                                                                                                    |
|          | Ownloads limited to 5 per file                                                                                              |
|          | Package will expire after 30 days                                                                                           |
|          | <ul> <li>Prevent all replies</li> <li>Downloads limited to 5 per file</li> <li>Package will expire after 30 days</li> </ul> |

9. When you are satisfied the all settings are correct, click **Send** at the bottom of the page.

#### **Receiving a file**

If you receive a Secure File Transfer notification in your email, you can click on the link within the message and it will take you to the site to log in.

#### \*Note: If you are not expecting a notification, contact IT Support before opening the link

1. The Secure File Transfer notification will look like this and have a link for you to **click** and follow to the site:

# **New Package Notification**

A new package has been posted for you.

Subject: Test

Please use the following URL and your username/password to view this package over a secure connection. After viewing this package, you may also download any associated attachments or compose a reply using your favorite web browser.

(https://secureft.cnbank.com/human.aspx?OrgID=7313&Arg12=message&Arg06=520466954&Arg08=weq1zqvxki3q86ef)

#### Regards,

Canandaigua National Corporation Secure FileTransfer Service

2. Clicking on this link will bring you to the message itself after logging into the website. If you would like to download the file, click on **Download.** 

## Package from AdminWN

|                  |              |                |                                                                                                    | 2                                                                                                    |   |  |
|------------------|--------------|----------------|----------------------------------------------------------------------------------------------------|----------------------------------------------------------------------------------------------------|---|--|
| o: Willia        | m Noren      |                |                                                                                                    |                                                                                                    |   |  |
| rom: Ad          | minwn at 1   | 0/15/2018 2:50 | 218 PM                                                                                                    |                                                                                                    |   |  |
| ubject:<br>Mailt | rest         |                |                                                                                                    |                                                                                                    |   |  |
| Av Mai           | lbovoc 🕨     |                |                                                                                                    |                                                                                                    |   |  |
| Will             | Expire: in 3 | ) davs         |                                                                                                    |                                                                                                    |   |  |
|                  |              |                |                                                                                                    |                                                                                                    |   |  |
| This is a te     | est email    |                |                                                                                                    |                                                                                                    |   |  |
| iles:            |              |                |                                                                                                    |                                                                                                    |   |  |
| - Secur          | PAFT Test ty | (40 B)         | Dowpload                                                                                                    |                                                                                                    | - |  |
|                  | er rescut    | (43 0)         | Dominouu                                                                                                    |                                                                                                    | - |  |
| fotal: 49 l      | В            |                |                                                                                                    |                                                                                                    |   |  |
|                  |              |                |                                                                                                    |                                                                                                    |   |  |
|                  |              |                |                                                                                                    |                                                                                                    |   |  |
|                  |              |                |                                                                                                    |                                                                                                    |   |  |
|                  |              |                |                                                                                                    | n .                                                                                                    |   |  |
|                  |              |                | The second second second second second second second second second second second second second second second se | la management and the second second sec |   |  |

[MC2][KS3]